# 雲端監控系統—即時觀看問題排解 Q&A

20210426 更新

| 目   | 録                                                  |
|-----|----------------------------------------------------|
| 1.  | IE 開啟監控網頁登入,沒有顯示圖像驗證碼欄位無法登入2                       |
|     | 1-1. 如果還是有問題·請在相容性檢視設定·將 google 網址加入列表             |
| 2.  | 第一次安裝完或重新安裝完 Java 後,不能點選 Java 的視窗確認4               |
| 3.  | Java 沒有反應(進網頁後播放視窗沒有變動)5                           |
| 4.  | IE 排版跑掉                                            |
| 5.  | 即時影像網頁無法撥放影像:連結到大的六宮格畫面, JAVA 撥放器下載一直停在 0%6        |
| 6.  | 即時影像網頁無法撥放影像:所有畫面都顯示"黃燈"且有可能畫面內容會一直顯               |
| 示"  | LoadingPlease Wait"7                               |
| 7.  | 即時影像網頁無法撥放影像:網頁跳出 🐼 訊息視窗 "The command line options |
|     | could not"                                         |
| 8.  | JAVA 已安裝、TEMP 檔刪除已執行,仍然一直黃燈無法觀看13                  |
| 9.  | 即時影像網頁當機13                                         |
| 10. | 現場人員第一次使用設備,無畫面回傳13                                |
| 11. | 現場設備電量低於 8V14                                      |
| 12. | 現場人員回報路由器燈號訊號問題14                                  |
| 13. | 遠端排除問題步驟,使用 TeamViewer16                           |

# 1. IE 開啟監控網頁登入,沒有顯示圖像驗證碼欄位無法登入

A:請試著在瀏覽器,點選"網際網路選項",接著點選安全性頁面。若目 前安全性等級是高,請調整到中高後,點選確認。

重新啟動電腦和開啟 IE 網頁。

| ▼ ● ♂ 搜尋 | <i>.</i> ۹                                                                              | h 🛧 🔅  |
|----------|-----------------------------------------------------------------------------------------|--------|
| 繁中       | 列印(P)<br>檔案(F)<br>縮放(Z) (125%)<br>安全性(S)                                                | )<br>  |
|          | 將網站新增到 [開始] 功能表(M)<br>檢視下載(N)<br>管理附加元件(M)<br>F12 開發人員工具(L)<br>移至釘選的網站(G)<br>相容性檢視設定(B) | Ctrl+J |
| C        | 回報網站問題(R)<br>網際網路選項(O)<br>關於 Internet Explorer(A)                                       |        |
| l        |                                                                                         |        |

| 網際網路選項 ? ×                                                                                                    |
|----------------------------------------------------------------------------------------------------|
| 一般 安全性 隱私權 內容  連線  程式  進階                                                                                                    |
| 選取要檢視或變更安全性設定的區域。                                                                                                    |
| <b>網際網路</b> 近端内部網路 信任的網站 限制的網站                                                                                                    |
| 網際網路<br>這個區域適用於網際網路網站,但是信任及<br>限制區域中所列的網站除外。                                                                                       |
| 此區域的安全性等級(L) 若目前安全性等級是"高"<br>此區域允許的等級:中到高 請調整到"中高",點選確認<br>重新啟動電腦和開啟IE網頁<br>- 適用於大多數網站<br>- 下載潛在不安全的內容之前提示<br>- 不下載李密的 ActiveX 控制項 |
| <ul> <li>✓ 啟用受保護模式 (需要重<br/>新啟動 Internet Explorer)(P)</li> <li>自訂等級(C)</li> <li>預設等級(D)</li> </ul>                                 |
| 將所有區域重設為預設等級(R)                                                                                                    |
| <b>確定 取消</b> 套用(A)                                                                                                    |

1-1. 如果還是有問題,請在相容性檢視設定,將 google 網址加入列表

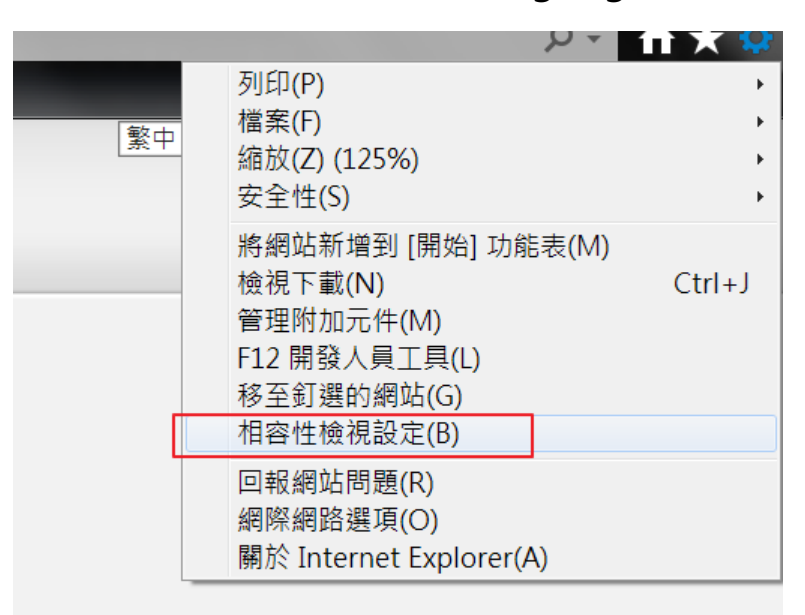

| 相容性檢視設定。                                                                                                    | X     |
|----------------------------------------------------------------------------------------------------|-------|
| 變更相容性檢視設定                                                                                                    |       |
| 新增此網站(D):                                                                                                    |       |
| https://www.google.com.tw                                                                                             | 新增(A) |
| 已新增至 [相容性檢視] 的網站(W):                                                                                                  |       |
| 完成後會出現在此表中<br>google.com.tw                                                                                           | 移除(R) |
| <ul> <li>✓ 在相容性檢視下顯示內部網路網站(I)</li> <li>✓ 使用 Microsoft 相容性清單(U)</li> <li>如需詳細資訊,請參閱 Internet Explorer 隱私權聲明</li> </ul> | 1     |
|                                                                                                    | 關閉(C) |

2. 第一次安裝完或重新安裝完 Java 後,不能點選 Java 的視窗確認

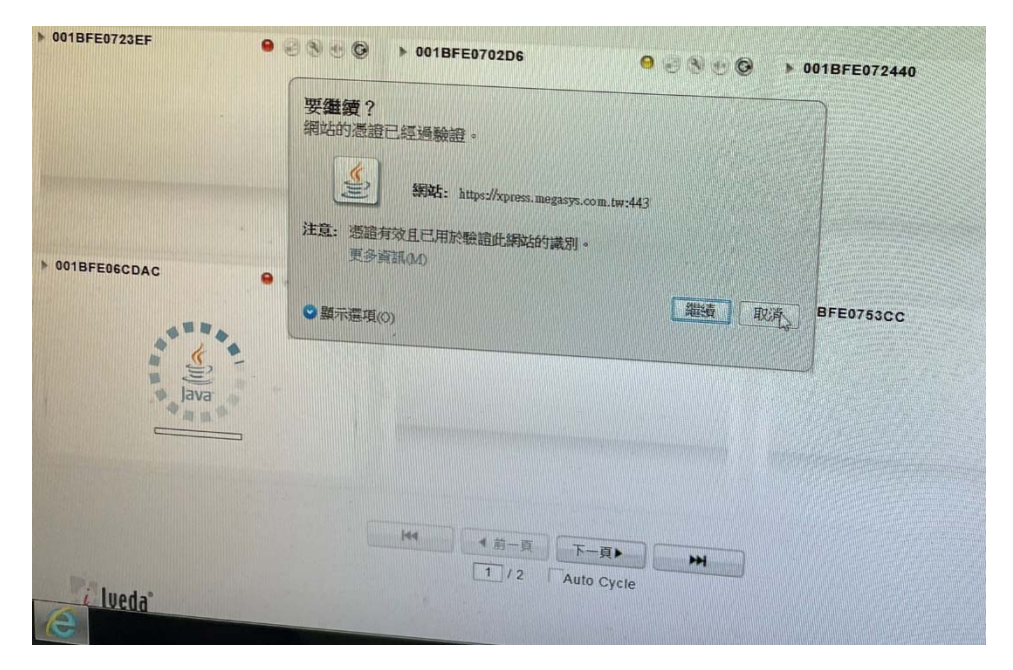

A:請到"開始"->"控制台"->"Java",開啟 Java 控制面板後->點選"進階",

找到 Java 主控台, 點選 "顯示主控台"後確認。再重新開啟即時影像平台。

| <br>Java 控制面板                                    |               |
|--------------------------------------------------|---------------|
| 一般 更新 Java 安全 進階                                 |               |
| DAAL .                                           |               |
| ▶ 「「新聞」<br>● ● ● ● ● ● ● ● ● ● ● ● ● ● ● ● ● ● ● |               |
| ◎ 取用日誌記錄                                         |               |
| ₩ NATI Hard alson                                |               |
| Java 主控台                                         |               |
| ● 顯示主控台                                          | -             |
| ─────────────────────────────────────            | =             |
| ─────────────────────────────────────            |               |
| 瀏覽器的預設 Java                                      |               |
|                                                  |               |
|                                                  |               |
| 建立提徑                                             |               |
|                                                  |               |
| ◎ 如未捉不,則一律儿計                                     |               |
| ● 近小度用音                                          |               |
|                                                  |               |
| MLP 檔案/MIME 闘聯                                   |               |
|                                                  |               |
| ● 提示使用者                                          |               |
| 永不允許                                             |               |
| 應用程式安裝                                           |               |
| ◎ 如果提示,則進行安裝                                     |               |
| ●● 如果建立捷徑,則進行安裝                                  |               |
| ────── 如果提示並建立捷徑,則進行安裝                           |               |
|                                                  |               |
| 執行環境女堂設定12                                       | *             |
|                                                  | <b>杰田</b> (4) |
|                                                  | 丢用(A)         |

## 3. Java 沒有反應(進網頁後播放視窗沒有變動)

A:若 Java 看起來沒反應,請檢查是否安裝 java, JAVA 檢驗網址--

https://www.java.com/zh\_TW/download/installed8.jsp

#### 4. IE 排版跑掉

A: 檢查相容性檢視設定,不要將網址設定進去

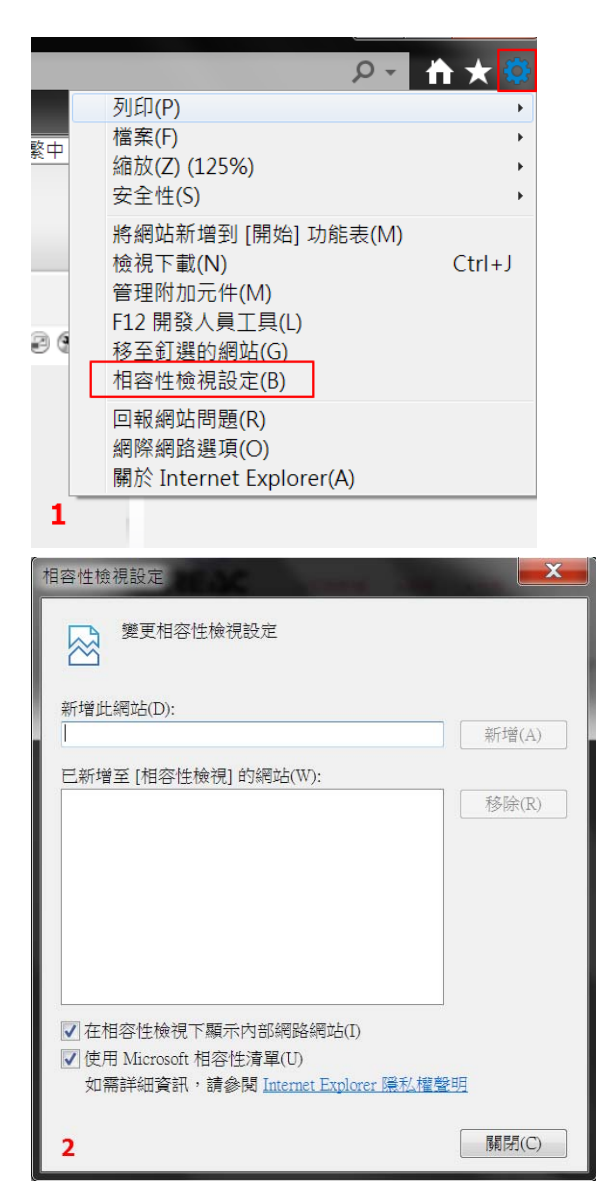

5. 即時影像網頁無法撥放影像:若連結到大的六宮格畫面時, JAVA

撥放器下載一直停在0%

(問題狀況如下圖)

| PUTER INC |                                  |     |         |
|-----------|----------------------------------|-----|---------|
| 3         | ● 23C-台電高雄鳳山-張恆華                 |     | • 245-  |
|           | 0%<br>Server is under maintenanc | )   |         |
| 2 ()      | • 423-雨水(巨紘)                     | 2 4 | o 217-₩ |
|           | 6                                |     | Law n   |

A:可點選下方"關閉"按鈕,回主頁面從新下載

| ● 423-雨水(巨紘)<br>除 |                               |  |
|-------------------|-------------------------------|--|
|                   | 05                            |  |
|                   |                               |  |
| H                 | ▲前一剪 下一页▶ ₩<br>1/2 Mato Cycle |  |

6. 即時影像網頁無法撥放影像:所有畫面都顯示"黃燈"且有可能畫 面內容會一直顯示"Loading...Please Wait"

| ▶ 240-台坡西北 6131 0 2 8 2 0 | → 238-台市高级N山-5种港 0 - 3 * 1 1 1 1 1 1 1 1 1 1 1 1 1 1 1 1 1 1 | 》23C-台电台组展出-金度琴   |
|---------------------------|--------------------------------------------------------------|-------------------|
| Loading_Please Wait       | Loading_Please Wait                                          | Loading_Please Wa |
| •                         |                                                              |                   |
|                           |                                                              |                   |
|                           | H4 4 Droy Music                                              |                   |

A:請關掉影像系統 IE 視窗, 依以下步驟刪除暫存檔完成後, 再重新開啟影像平台。

打開我的電腦資料夾後,進入下方的資料夾位置:

C:\Users\該電腦正登入使用的帳號\AppData\Local\Temp

尋找到資料夾 "SAT\_TC\_JAR "將它刪除,再重新開啟觀看。

(步驟如下面顯示)

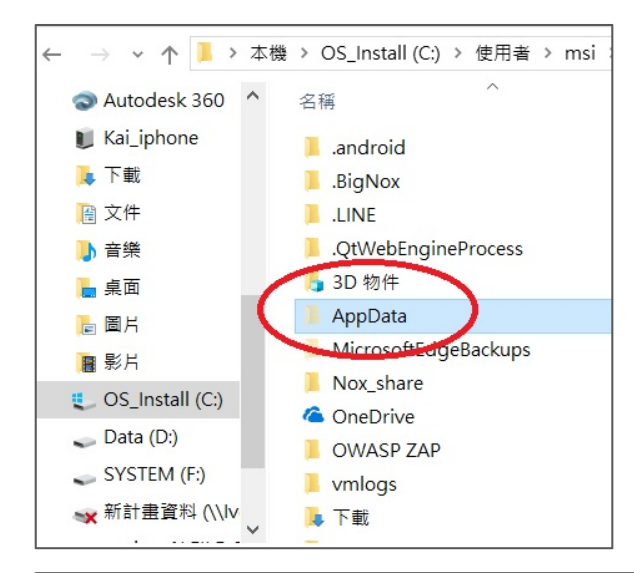

| - T             | <ul> <li>Co_instant(c) &lt; ic/ritim &lt; inst &lt; AppDat</li> </ul> | a - cocar - remp       |                | ~0 | mest rent |
|-----------------|-----------------------------------------------------------------------|------------------------|----------------|----|-----------|
| Autodesk 360 ^  | 名稿<br>= >E4U13E1-FCED-4491D-0C3B-2209FA0                              | 修改日期<br>∠U10/U/13 上〒1- | 類型<br>(注例具45大) | 3  | 大小        |
| E Kajiphone     | 14D6687A-7540-48EA-AC43-672C40                                        | 2018/6/13 下午 0         | 借高資料夾          |    |           |
| 3 F ₩1          | Acrobat Distiller 11                                                  | 2018/6/20下午 0          | 借案資料夾          |    |           |
| 1 文件            | DEAF326E-5D95-4264-BBB2-11A53CA                                       | 2018/6/15 上午 1         | 檔案資料夾          |    |           |
| ▶ 音樂            | ] jna                                                                 | 2018/6/15 下午 0         | 權高資料夾          |    |           |
| 桌面              | lilo.10764                                                            | 2018/6/20下午 0          | 借案資料夾          |    |           |
| M 图片            | Ine                                                                   | 2018/6/20下午 0          | 福富資料夾          |    |           |
| ■ 影片            | Low                                                                   | 2018/6/20下午0           | 福富資料夾          |    |           |
| OS Install (C:) | msohtmlclip                                                           | 2018/6/20下午 0          | 借案資料夾          |    |           |
| Data (D1)       | msohtmlclip1                                                          | 2018/6/20下午 0          | 權審資料交          |    |           |
| CUCTERATES      | NVIDIA Corporation                                                    | 2018/6/20下午 0          | 備審讀科夾          |    |           |
| SYSTEM (F.)     | ogs198522356                                                          | 2018/6/20下午 0          | 檔案資料夾          |    |           |
| ★ 新訂畫寬料 (\\\>   | SAT_TC_JAR                                                            | 2018/6/20下午0           | 權高資料夾          |    |           |

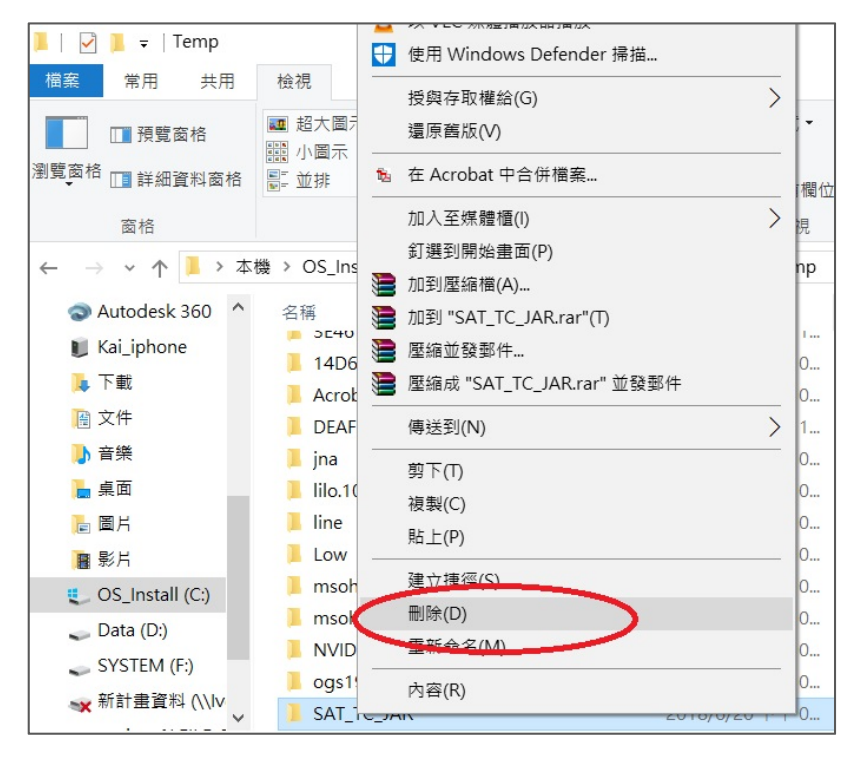

如無法找到 AppData 資料夾時,請打開隱藏資料夾設定:

選取 [檢視] > [選項] > [變更資料夾和搜尋選項]。 選取 [檢視] 索引標籤,並在 [進階設定] 中,選取 [顯示隱藏的檔案、資料夾和磁碟機],並點選 [確定]。

| ☑ <mark>□</mark> ▼  <br>宮 常用 共用       | 精視 管理                                                                                                    |                                                                                                    |                                            |                                                           |                                                                                                    | -0       |
|---------------------------------------|----------------------------------------------------------------------------------------------------|----------------------------------------------------------------------------------------------------|--------------------------------------------|-----------------------------------------------------------|----------------------------------------------------------------------------------------------------|----------|
| ····································· | ■ 超大國示 ■ 大國示<br>2 中國示 ■ 小園示<br>2 計算編算                                                                                                    |                                                                                                    | 式<br>【・<br>行程位至最遠大小                        | <ul> <li>□ 項目核Ⅱ</li> <li>□ 副幅名</li> <li>☑ 陽敏的Ⅱ</li> </ul> | 数方規 通数<br>項目 通数的引                                                                                                    | []<br>調項 |
| 田橋                                    | 反面配置                                                                                                    | 目前                                                                                                    | <b>放視</b>                                  | I                                                         | 眼示/隱藏                                                                                                    |          |
| FileRecv<br>本機選環(D:)                  | Program Files<br>ProgramData<br>qq记录保持                                                                                                    | 20<br>20<br>20                                                                                                    | 18/10/26 上平<br>18/8/23 下午 0<br>18/10/26 上午 | 福倉資料交<br>福倉資料交<br>福富資料交<br>福富資料交                          |                                                                                                    |          |
| ■ 本機                                  | gycache Windows                                                                                                    | 20<br>20                                                                                                    | 18/10/25上午…<br>18/10/31下午…                 | 檔案資料支<br>橫案資料支                                            |                                                                                                    |          |
| ◆ 下載 ○ 文件                             | ●使用者<br>●新埔資料夾<br>■ 新埔資料夾                                                                                                    | 20<br>20<br>20                                                                                                    | 18/7/27下午 0<br>18/10/31下午<br>18/10/30下午    | 福営資料支<br>福営資料支<br>文字文件                                    |                                                                                                    | 1 KB     |
|                                       | ● 新文字文件                                                                                                    | 20                                                                                                    | 18/10/31下午                                 | 文学文件                                                      |                                                                                                    | 0 KB     |
| -                                     | 一般 檢視 搜尋<br>資料 <del>文優祝</del> 您可<br>節節                                                                                                    | 以將此檢視 (例如 [詳細資料<br>有資料夾。                                                                                                    | 4] 或 [圖示]) 套用                              | 到此頬型                                                      | E<br>月                                                                                                    |          |
| -                                     | 一般 檢視 搜尋<br>資料大檢祝<br>部課 節所:                                                                                                    | 以將此檢視 (例如 [詳細資料<br>有資料夾。<br>套用到資料夾(L)                                                                                                    | 4] 或 [圖示]) 套用<br>重設資料夾(F                   | 到此類型<br>()                                                | 目<br>月<br>72-<br>72-<br>72-                                                                                                    |          |
| 2                                     | <ul> <li>●般 檢視 搜尋</li> <li>資料大協祝</li> <li>第二次協祝</li> <li>您可可</li> <li>你可可</li> <li>你可可</li> <li>你可</li> <li>你</li> <li>你</li> <li>你</li> <li>你</li> <li>你</li> <li>你</li> <li>你</li> <li>你</li> <li>你</li> <li>你</li> <li>你</li> <li>你</li> <li>你</li> <li>你</li> <li>你</li> <li>你</li> <li>你</li> <li>你</li> <li>你</li> <li>你</li> <li>你</li> <li>你</li> <li>你</li> <li>你</li> <li>你</li> <li>你</li></ul> | 以將此檢視 (例如 [詳細資料<br>有資料夾。<br>奪用到資料夾(L)<br>加密或壓縮的 NTFS 檔案<br>選取項目<br>前的資料夾視窗<br>類型的副檔名<br>資料夾<br>空料來、資料夾及磁碟機<br>微<br>業系統檔案 (建議選項)<br>併衝突<br>者通知<br>桌面項目的快顯描述             | 4] 或 [圖示]) 套用<br>重設資料夾(F                   | 到此類型                                                      | 月<br>月<br>72-<br>72:<br>72:<br>71:<br>73<br>71:<br>73<br>71:<br>73<br>71:<br>72:<br>72:<br>72:<br>72:<br>72:<br>72:                                                                                                    |          |
| 2                                     | <ul> <li>●般 檢視 搜尋</li> <li>資料大協祝 您可,<br/>你可,<br/>你可,<br/>你不可,<br/>你不可,<br/>你不可,<br/>你不可,<br/>你不可,<br/>你不可,</li></ul>                                                                                                    | 以將此檢視 (例如 [詳細資料<br>有資料夾。<br>賽用到資料夾(L)<br>加密或壓縮的 NTFS 檔案<br>選取項目<br>前的資料夾視窗<br>類型的副檔名<br>資料夾<br>空料來或磁碟機<br>20檔案、資料夾及磁碟機<br>機<br>業系統檔案 (建議選項)<br>併衝突<br>者通知<br>桌面項目的快顯描述 | 4] 或 [圖示]) 套用<br>重設資料夾(F<br>這原成預設          | 到此類型<br>3)<br>()<br>()<br>(D)                             | Image: state state |          |

確認刪除" SAT\_TC\_JAR" 資料夾後,將網頁重新整理後將自動下載影像撥放器,即可觀 看到影像。

# 7. 即時影像網頁無法撥放影像:網頁跳出 🛇 訊息視窗 "The

command line options could not..."

(問題狀況如下圖)

| いの時影            | 像 ▶設定 ▶分享 | ▶使用說明                                              |                          |              |                                                      |
|-----------------|-----------|----------------------------------------------------|--------------------------|--------------|------------------------------------------------------|
| 53              |           |                                                    |                          |              |                                                      |
| B8DF6B0015E0    | 9 @ X 👀 G | B8DF6B0015DE                                       | ● £ \$ € ©               | B8DF6B0015DF | 9 @ % • G                                            |
| LoadingPlease   | Wait      | LoadingPl                                          | ease Wait                | LoadingPle   | ase Wait                                             |
|                 |           | VLC media player                                   | ×                        |              |                                                      |
| B8DF6B0014AC    | 9 @ S 🖲 G | The command line optic<br>Make sure they are valid | ons could not be parsed. | <            |                                                      |
|                 |           |                                                    | 確定                       |              |                                                      |
| LoadingPlease   | Wait      |                                                    | 確定                       |              |                                                      |
|                 |           |                                                    |                          |              |                                                      |
|                 |           | ₩ <b></b> 前一頁<br>1 / 1                             | 下一頁▶ ►►►<br>Auto Cycle   |              |                                                      |
| -               |           |                                                    |                          |              |                                                      |
| <i>i</i> lveda° |           |                                                    |                          | Copyright (  | Version 1.1.8.3861<br>2015 Megasys Sole-Vision Tech. |

A:請關掉影像系統 IE 視窗,依以下步驟刪除暫存檔完成後,再重新開啟影像平台。

打開我的電腦資料夾後,進入下方的資料夾位置:

C:\Users\該電腦正登入使用的帳號\AppData\Local\Temp

尋找到資料夾 "SAT\_TC\_JAR "將它刪除,再重新開啟觀看。

(步驟如下面顯示)

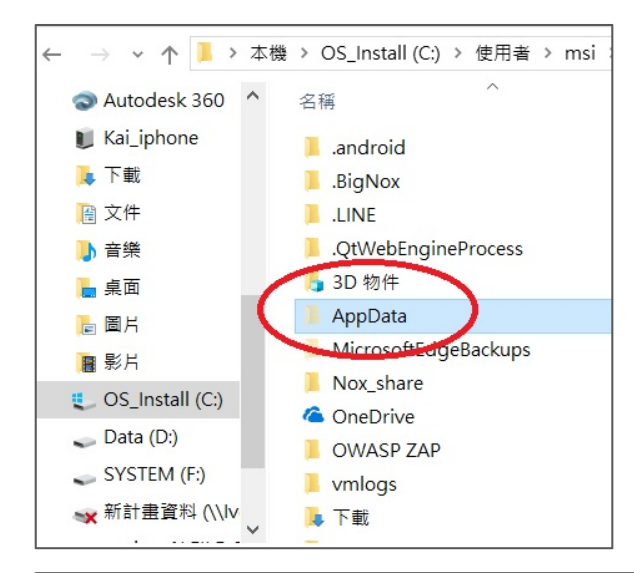

| - T             | <ul> <li>Co_instant(c) &lt; ic/ritim &lt; inst &lt; AppDat</li> </ul> | a - cocar - remp       |                | ~0 | mest rent |
|-----------------|-----------------------------------------------------------------------|------------------------|----------------|----|-----------|
| Autodesk 360 ^  | 名稿<br>= >E4U13E1-FCED-4491D-0C3B-2209FA0                              | 修改日期<br>∠U10/U/13 上〒1- | 類型<br>(注例具45大) | 3  | 大小        |
| E Kajiphone     | 14D6687A-7540-48EA-AC43-672C40                                        | 2018/6/13 下午 0         | 借高資料夾          |    |           |
| 3 F ₩1          | Acrobat Distiller 11                                                  | 2018/6/20下午 0          | 借案資料夾          |    |           |
| 1 文件            | DEAF326E-5D95-4264-BBB2-11A53CA                                       | 2018/6/15 上午 1         | 檔案資料夾          |    |           |
| ▶ 音樂            | ] jna                                                                 | 2018/6/15 下午 0         | 權高資料夾          |    |           |
| 桌面              | lilo.10764                                                            | 2018/6/20下午 0          | 借案資料夾          |    |           |
| M 图片            | Ine                                                                   | 2018/6/20下午 0          | 福富資料夾          |    |           |
| ■ 影片            | Low                                                                   | 2018/6/20下午 0          | 福富資料夾          |    |           |
| OS Install (C:) | msohtmlclip                                                           | 2018/6/20下午 0          | 借案資料夾          |    |           |
| Data (D1)       | msohtmlclip1                                                          | 2018/6/20下午 0          | 權審資料交          |    |           |
| CUCTERATES      | NVIDIA Corporation                                                    | 2018/6/20下午 0          | 借密資料夾          |    |           |
| SYSTEM (F.)     | ogs198522356                                                          | 2018/6/20下午 0          | 檔案資料夾          |    |           |
| ★ 新訂畫寬料 (\\\>   | SAT_TC_JAR                                                            | 2018/6/20下午0           | 權高資料夾          |    |           |

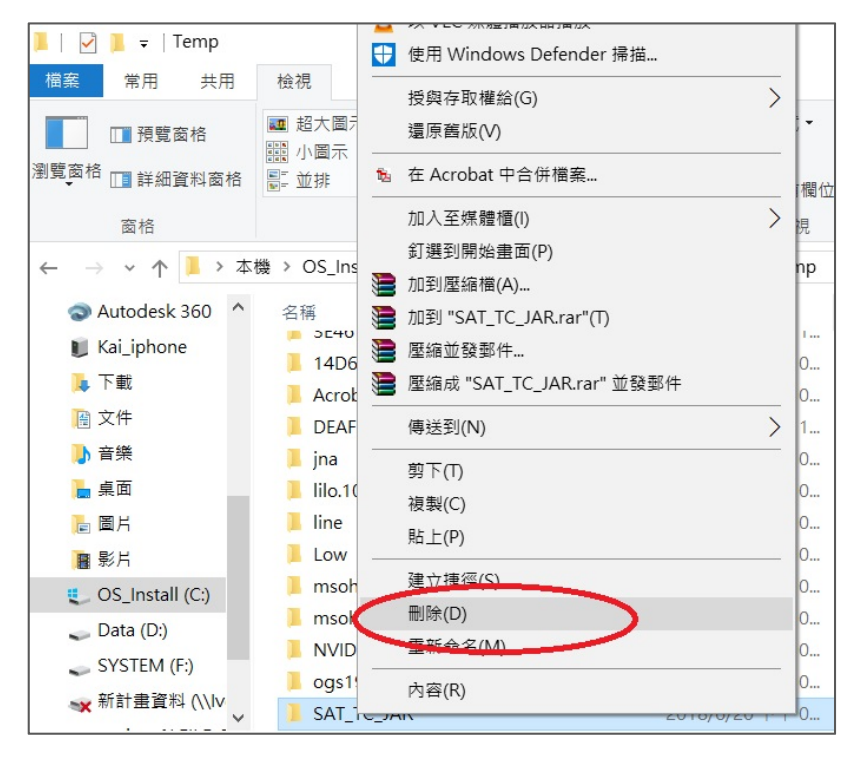

如無法找到 AppData 資料夾時,請打開隱藏資料夾設定:

選取 [檢視] > [選項] > [變更資料夾和搜尋選項]。 選取 [檢視] 索引標籤,並在 [進階設定] 中,選取 [顯示隱藏的檔案、資料夾和磁碟機],並點選 [確定]。

| 12 第用 共用                              | 植視 管理                                                                                                    |                                                                                                    |                                            |                                                           |                                                                                                    | -       |
|---------------------------------------|----------------------------------------------------------------------------------------------------|----------------------------------------------------------------------------------------------------|--------------------------------------------|-----------------------------------------------------------|----------------------------------------------------------------------------------------------------|---------|
| · · · · · · · · · · · · · · · · · · · | ■ 超大國示 ■ 大國示<br>國 中國示<br>■ 加 小園示<br>■ 加 小園示                                                                                                    | 田                                                                                                    | 國位至最遠大小                                    | <ul> <li>□ 項目核助</li> <li>□ 副幅名</li> <li>☑ 陽線的項</li> </ul> | 2方規 通数<br>通目 通訊207項                                                                                                    | [<br>道項 |
| 田相                                    | 反面配置                                                                                                    | 目前檢                                                                                                    | R                                          | B                                                         | 一年/優職                                                                                                    |         |
| FileRecv<br>本限辺谋(D:)                  | Program Files<br>ProgramData<br>qq记录保持                                                                                                    | 2016,<br>2018,<br>2018,<br>2018,                                                                                                    | /10/26 上午 !<br>/8/23 下午 0 !<br>/10/26 上午 ! | 國內宣科交<br>國內宣科交<br>國內宣科交<br>國內宣科交<br>國內宣科交                 |                                                                                                    |         |
| <ul> <li>本機</li> </ul>                | gycache Windows                                                                                                    | 2018, 2018,                                                                                                    | /10/25上年 1<br>/10/31下午1                    | 屬當資料英<br>廣當資料英                                            |                                                                                                    |         |
| ▶ 下載<br>聞 文件                          | 使用者<br>新增資料夾                                                                                                    | 2018,<br>2018,<br>2018,                                                                                                    | /7/27 下午 0 1<br>/10/31 下午 1<br>/10/20 下午 1 | 留営資料支<br>留営資料支<br>合本立体                                    | 1                                                                                                    | VP      |
| ♪ 音瑛<br>■ 点面                          | 新文字文件                                                                                                    | 2018                                                                                                    | /10/31下午 3                                 | 文字文件<br>文字文件                                              | 1                                                                                                    | KB      |
| -                                     | <u> 一般</u><br>検視<br>提尋<br>資料 大絵祝<br>旅可<br>郎<br>郎 の所:                                                                                                    | 以將此檢視 (例如 [詳細資料]<br>有資料夾。                                                                                                    | 或 [圖示]) 套用到                                | 山此類型                                                      | 唐<br>月<br>/2-                                                                                                    |         |
|                                       | 一般 檢視 搜尋<br>資料失檢税 您可」<br>1111 的所:                                                                                                    | 以將此檢視 (例如 [詳細資料]<br>有資料夾。<br>套用到資料夾(L)                                                                                                    | 或 [圖示]) 套用到<br>重設資料夾(R)                    | 山此類型                                                      | ₽<br>124<br>124                                                                                                    |         |
| 2                                     | <ul> <li>●般 檢視 搜尋<br/>資料大檢祝 您可」</li> <li>一般 您可」</li> <li>一般 能量</li> <li>一般 能量</li> <li>一般 理</li> <li>一般 能量</li> <li>一般 能量</li> <li>一般</li></ul>                                                                                                    | 以將此檢視 (例如 [詳細資料]<br>有資料夾。<br>套用到資料夾(L)<br>加密或壓縮的 NTFS 檔案<br>選取項目<br>前的資料夾視窗<br>類型的副檔名<br>資料夾<br>的檔案、資料夾及磁碟機<br>機<br>業系統檔案 (建議選項)<br>併衝突<br>者通知<br>桌面項目的快顯描述 | 或 [圖示]) 套用到<br>重設資料夾(R)                    | 小山類型                                                      | Image: Second second second |         |
| 2                                     | <ul> <li>●般 檢視 搜尋<br/>資料大檢祝 您可」</li> <li>資料大檢祝 您可」</li> <li>第二 您可」</li> <li>第二 您可」</li> <li>第二 您可」</li> <li>第二 您可」</li> <li>第二 您可」</li> <li>第二 第二 第二 第二</li> <li>建 階設定:</li> <li>世 使用 各彩販売 人名 「一」</li> <li>世 使用 人蘭麗和 四丁 人名 「一」</li> <li>一 世 一」</li> <li>一 世 一</li> <li>一 世 一</li> <li>一 世 一</li> &lt;</ul> | 以將此檢視 (例如 [詳細資料]<br>有資料夾。<br>套用到資料夾(L)<br>加密或壓縮的 NTFS 檔案<br>選取項目<br>前的資料夾視窗<br>類型的副檔名<br>資料夾<br>的檔案、資料夾及磁碟機<br>機<br>業系統檔案 (建議選項)<br>併衝突<br>者通知<br>桌面項目的快顯描述 | 或 [圖示]) 套用到<br>重設資料夾(R)<br>這原成預設値          | J此類型<br>へ<br>(D)                                          | Image: Second second second |         |

確認刪除" SAT\_TC\_JAR" 資料夾後,將網頁重新整理後將自動下載影像撥放器,即可觀 看到影像。

### 8. JAVA 已安裝、TEMP 檔刪除已執行,仍然一直黃燈無法觀看

A: 請檢查是否串流遭到 貴公司辦公室的防火牆或所在位置的防火牆阻擋。

#### 9. 即時影像網頁當機

A:即時影像觀看時較佔電腦資源,長時間使用時瀏覽器偶爾會發生資源占用過多而當

機,此當下重開瀏覽器即可。

### 10.現場人員第一次使用設備,無畫面回傳

A:請現場人員檢查 SIM 卡之 PIN 碼是否解鎖

請人員將 SIM 卡插入手機中,是否會跳出輸入 PIN 碼提示。

解除 PIN 碼方式:

• IOS:

https://www.apple.club.tw/%E5%8F%96%E6%B6%88iphone%E9%96%8B%E6%A9 %9F%E6%99%82%E8%BC%B8%E5%85%A5sim%E5%8D%A1pin%E7%A2%BC%E4 %B9%8B%E6%95%99%E5%AD%B8/

• Android:

https://www.kocpc.com.tw/archives/1242

確認是否為第一次使用可檢查是否有影像檔

| +             |       |              |        |     | 我的刺  | 、教置 |  |
|---------------|-------|--------------|--------|-----|------|-----|--|
| 名稱            | 擁有者   | MAC位址        | 服務類別   | 連接埠 | 即時影像 | 設定  |  |
| 3C1-亞太.台固(科亮) | ks101 | 001BFE0723C1 | Camera | 554 |      |     |  |
|               |       |              |        |     |      | V   |  |

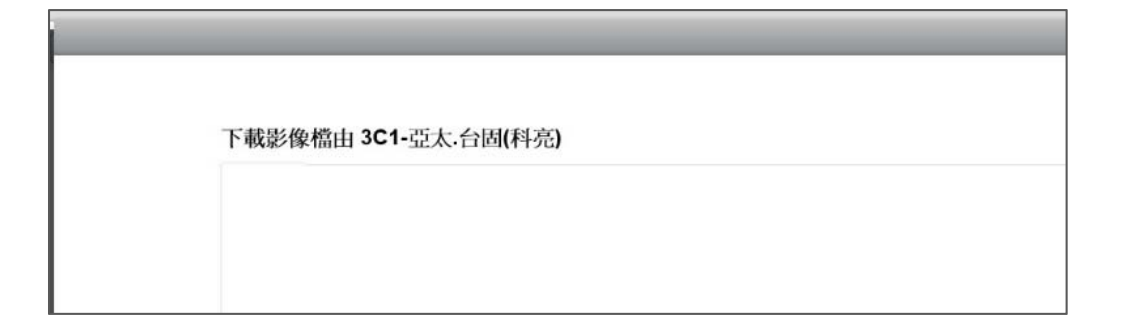

#### 11.現場設備電量低於 8V

A:請現場人員將設備充電,低電量會影響影像回傳

#### 12.現場人員回報路由器燈號訊號問題

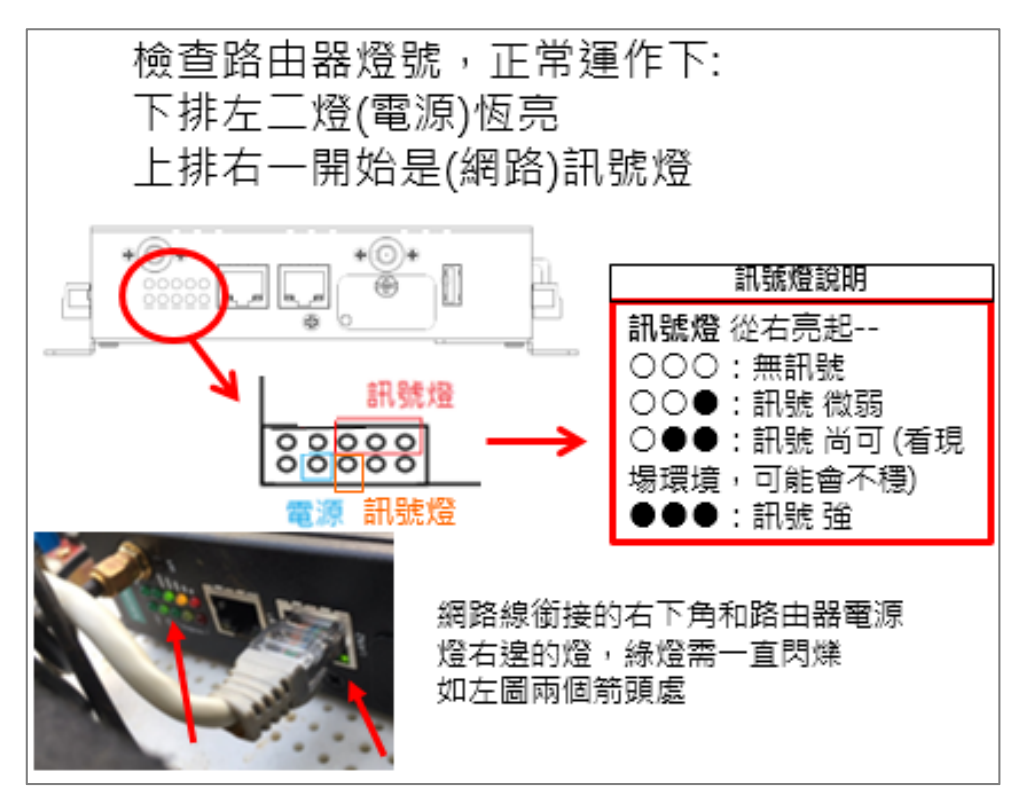

正常狀況的影片→ 正常回傳下路由器燈號顯示狀況.mp4

A :

● 狀況1:訊號燈只亮一顆紅燈

可能原因① - 檢查支架的電源顯示量·若低於8V·因電力壓力不足·會造成設備無法 啟動·請現場充電。

可能原因② - Sim 卡若新申請,沒有解開預設 PIN 碼,也會只顯示一顆紅燈。

請現場人員將 Sim 卡放置到手機中,取消預設 PIN 碼功能即可。

可能原因③-現場網路環境不佳,請現場人員移動支架位置抓訊號看看。

#### ● 狀況2:開機了,電量顯示大於8V,攝影機有通電,但路由器燈都沒亮

可能原因① - 穩壓器 [不是使用型號 "IVDS-002B" (三腳支架款) 才需檢查這項] 看穩壓器面板上的燈是否有亮,有亮則檢查穩壓器的四條接線,是否有接好;

-> 若有接好,判估為其中有線路壞掉的可能性高,請送回檢測。

-> 若穩壓器的燈未亮,則可能穩壓器壞掉需做更換。

#### ● 狀況 3:電源怎麼充電量數字都無法提升

可能原因 (1) - 電量顯示板壞掉, 需送回檢測

可能原因2-電池壞掉,需送回檢測

# 13. 遠端排除問題步驟,使用 TeamViewer

開啟桌面上 TeamViewer 程式

若尚未安裝,請到下方網址下載安裝最新版本:

https://www.teamviewer.com/tw/teamviewer-automatic-download/

| Adobe<br>FormsCent                    |                            |                              |                                                                                                    |                                                                                                    |        |               |   |
|---------------------------------------|----------------------------|------------------------------|----------------------------------------------------------------------------------------------------|----------------------------------------------------------------------------------------------------|--------|---------------|---|
| Adobe<br>Acrobat<br>PhotoImpact<br>X3 | 安裝好後<br>點選桌面的 TeamViewer 開 | 啟                            |                                                                                                    |                                                                                                    |        |               |   |
| Truny<br>Truny<br>Tunes               | o e e e se se se           | C TeamV<br>建線<br>子<br>中<br>一 | ever<br>其他 說明 意見<br>免費<br>介許遠端控制<br>731 601 659<br>更<br>自動存取<br>意識Windows時目動發動TeamView.<br>意指近裝置在帳戶<br>。 按例總易存取 | <ul> <li>提供(確保非商業用途) - Msi</li> <li>控制/透端電腦</li> <li>募(#ID</li> <li>882152795</li> <li>◎ 違席控制</li> <li>▲ 雪德輪</li> <li>遊銘</li> </ul> | 输入夥伴iD | - 0<br>** 126 | × |
|                                       |                            | $\bigcirc$                   | <ul> <li>連線準備就緒(安全連線)</li> </ul>                                                                                | 告訴遠端人                                                                                                    | 員帳號    | 日密碼           | Ī |